# renci SelfService

PASSWORD/PASSPHRASE MANAGEMENT GUIDE

# Table of Contents

| Enrollment                                    | . 2 |
|-----------------------------------------------|-----|
| Steps to Enroll:                              | . 2 |
| Password Management                           | . 4 |
| Minimum Password Complexity Requirements      | . 4 |
| Change Your RENCI Account Password/Passphrase | . 4 |
| Reset Your RENCI Account Password/Passphrase  | . 5 |
| Multi-Factor Authentication (MFA) Methods     | . 6 |
| Email Verification Code                       | . 6 |
| Security Questions & Answers                  | . 6 |
| Duo                                           | . 6 |
| MFA Recovery                                  | . 8 |

# Enrollment

Enrollment is mandatory and will allow you to reset/change your password or passphrase, using RENCI SelfService.

A one-time process, enter a verification code that is sent to your RENCI email address (for external users, the email you used when signing up for an account) after logging in to the RENCI SelfService portal for the first time.

### Steps to Enroll:

- 1. In your browser, go to RENCI SelfService (https://selfservice.renci.org)
- 2. Login, using your RENCI credentials.

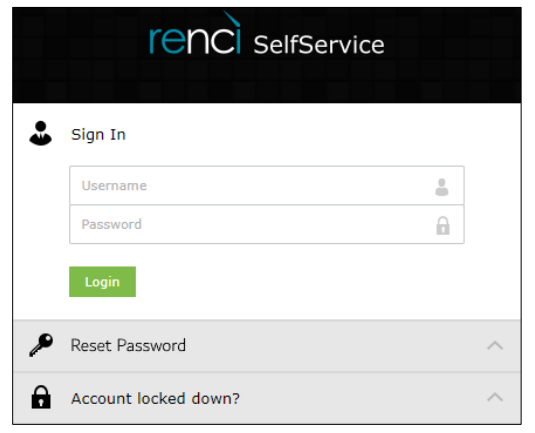

3. The next page prompts you to "Get a verification code via email". Your email address will be populated automatically. Click **Continue**.

| renci SelfService    |                                          |                 |
|----------------------|------------------------------------------|-----------------|
| Liser (ad.renci.org) |                                          |                 |
|                      | Get a verification code via email        |                 |
|                      | Select your email address user@renci.org |                 |
|                      |                                          | Cancel Continue |

4. Enter the verification code that was sent to the above email address. Click Continue.

| C SelfService       |                                                                                                    |
|---------------------|----------------------------------------------------------------------------------------------------|
| user (ad.renci.org) |                                                                                                    |
|                     | Verification code has been sent to user@renci.org Once you have received the code, Please enter it in the textbox below Resend Code |
|                     | Cancel Continue                                                                                                    |

5. Upon successful email identity verification, you will be routed to the **Enrollment** tab of RENCI SelfService. Here, you will be able to manage your enrolled verification methods. Your Email Verification is one of the methods.

On this tab, you will also be able to setup alternative verification methods/Multi-Factor Authentication (MFA). It is strongly recommended that you take the time to set up at least one additional MFA method.

| Set Up Ba  | ckup Verification Methods                                                                                                    |
|------------|----------------------------------------------------------------------------------------------------|
| These meth | ods will help you prove your identity in case you face issues with other verification methods.                                |
|            |                                                                                                    |
| ?          | Security Questions & Answer                                                                                                   |
|            | Answer the security questions to enroll. Prove your identity by answering the questions during SelfService and Logon actions. |
|            | <u>Set up</u>                                                                                                    |
| -41-       | Duo Security                                                                                                    |
|            | Prove your identity using the authentication method setup by your admin in Duo Security during SelfService and Logon actions. |
|            | <u>Set up</u>                                                                                                    |
|            |                                                                                                    |

\*\*If you experience any issues, during the enrollment process, please reach out to ACIS by submitting a Help Request to <u>help@renci.org</u>.\*\*

# Password Management

RENCI's Password Policy requires users to change their password **once a year (365 days)**. This is calculated from the time you last changed your password.

### Minimum Password Complexity Requirements

- Passwords/Passphrases changed every 365 days.
- Minimum password length should be at least 17.
- Must not contain any character more than 2 times consecutively.
- Must not have 5 consecutive characters from username.
- Must not contain 5 consecutive characters from your old password.
- Must not contain restricted patterns (i.e., qwerty, asdf, 1234)

### Change Your RENCI Account Password/Passphrase

- 1. Login to RENCI SelfService (<u>https://selfservice.renci.org</u>), using your preferred MFA method, and go to the **Change Password** tab.
- 2. Enter your existing password in the **Old Password** field.
- 3. Provide a **New Password** and re-enter it in the **Confirm New Password** field. Make sure your new password meets the complexity requirements.
- 4. Click Change Password.

| renc      | SelfService          |                                                                                                    |
|-----------|----------------------|----------------------------------------------------------------------------------------------------|
| Profile   | Change Password      | Enrollment                                                                                                    |
| Change Pa | assword ③            |                                                                                                    |
|           | Old Password         | ••••••                                                                                                    |
|           | New Password         | •••••                                                                                                    |
|           | Confirm New Password | ••••••                                                                                                    |
|           |                      | <ul> <li>Minimum password length must be at least 17 characters</li> <li>Must not contain any character more than 2 times consecutively</li> <li>Must not have 5 consecutive character(s) from username</li> <li>Must not contain restricted patterns (i.e. qwerty, asdf, 1234) List</li> <li>Must not contain 5 consecutive character(s) from your old password</li> </ul> |
|           |                      | Change Password Cancel                                                                                                    |

5. If change is successful, you will receive the below message, as well as a confirmation email.

Password change successful for the following account(s)

- 6. If you are a RENCI employee with a company issued device, please make sure to complete the following:
  - Windows Users: To update the password on your Windows Device, sign onto RENCI VPN using your new password. A notification should appear, saying "Windows needs your current credentials". Lock your device by pressing the Windows key + L, then enter your new credentials to unlock your device.

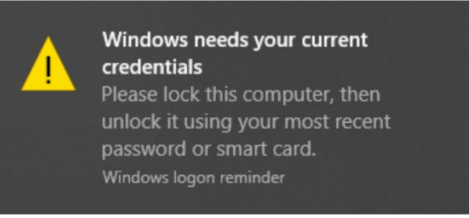

• Mac Users: Manually update your password on Mac OS X Key Chain if you have any shared drives configured.

\*\*If you experience any issues, during the enrollment process, please reach out to ACIS by submitting a Help Request to <u>help@renci.org</u>.\*\*

### Reset Your RENCI Account Password/Passphrase

If you have forgotten the password for your RENCI account -OR- if you are a new employee and need to set a new password, perform these steps:

- 1. In your browser, go to RENCI SelfService (https://selfservice.renci.org). Click Reset Password?
- 2. Enter your username.
- 3. Enter the **CAPTCHA verification code**.
- 4. Click **Continue**

|   | rencie               | SelfService      |    |   |
|---|----------------------|------------------|----|---|
| • | Sign In              |                  |    | ^ |
| Þ | Reset Password       |                  |    |   |
|   | Username             |                  |    |   |
|   | d3rjec               | Type the Captcha | ΙΦ |   |
|   | Continue             |                  |    |   |
| e | Account locked down? |                  |    | ~ |

5. On the next page, you will be asked to choose an MFA method to prove your identity. Select one, then click **Continue**. *Your options may vary, depending on the MFA methods you have already configured.* 

| Select one of the options below to prove your identity                      |        |          |
|-----------------------------------------------------------------------------|--------|----------|
| This process helps us verify that it is indeed you who is requesting access |        |          |
|                                                                             |        |          |
| <ul> <li>Email Verification</li> </ul>                                      |        |          |
| O Duo Security                                                              |        |          |
| O Security Questions                                                        |        |          |
|                                                                             |        |          |
|                                                                             |        |          |
|                                                                             | Cancel | Continue |

6. After your MFA verification, on the next page, enter your **new password** and **confirm new password**, then click **Reset Password** to finish.

\*\*If you experience any issues, during the enrollment process, please reach out to ACIS by submitting a Help Request to <u>help@renci.org</u>.\*\*

# Multi-Factor Authentication (MFA) Methods

### Email Verification Code

This is the default method of MFA used when enrolling for the first time. A verification code is sent to the email address on file. Use this code to prove your identity when logging into the portal.

### Security Questions & Answers

You must provide valid answers to security questions to verify your identity. A set of three pre-defined security questions will be displayed. Choose the questions from the dropdown that you would like to use for authentication and then provide the appropriate answers.

In the RENCI SelfService portal, go to the **Enrollment** tab  $\rightarrow$  Security Questions & Answers  $\rightarrow$  Set up.

| Question : | Please Select a Question |                | ~ |
|------------|--------------------------|----------------|---|
|            | Answer                   | Confirm Answer |   |
| Question : | Please Select a Question |                | ~ |
|            | Answer                   | Confirm Answer |   |
| Question : | Please Select a Question |                | ~ |
|            | Answer                   | Confirm Answer |   |

### Duo

Use the Duo Mobile Security push notification or code to verify your identity.

In the RENCI SelfService portal, go to the **Enrollment** tab  $\rightarrow$  **Duo Security**  $\rightarrow$  **Set up**.

1. Choose Mobile phone, Continue.

|                                                          | What type of device are you adding?                       |
|----------------------------------------------------------|-----------------------------------------------------------|
| What is this? C<br>Need help?<br>Powered by Duo Security | Mobile phone RECOMMENDED     Tablet (iPad, Nexus 7, etc.) |
|                                                          | Continue                                                  |
|                                                          |                                                           |
|                                                          |                                                           |

2. Enter the **phone number** of your mobile device. **Check** the box to verify your number. Click **Continue**.

|                                | Enter your phone number                                 |
|--------------------------------|---------------------------------------------------------|
| What is this? If<br>Need help? | United States 🗸                                         |
| Powered by Duo Security        | +1 9191234567                                           |
|                                | You entered (919) 123-4567. Is this the correct number? |
|                                | Back Continue                                           |

3. Choose your device **type**. Click **Continue** 

|                                                          | What type of phone is 919-123-4567?   |
|----------------------------------------------------------|---------------------------------------|
| What is this? C<br>Need help?<br>Powered by Duo Security | iPhone Android Windows Phone          |
|                                                          | Other (and cell phones) Back Continue |
|                                                          |                                       |

4. Download the Duo Mobile app (if you don't have it already) from the <u>Google Play Store</u> or <u>Apple's App Store</u>. When you have the app installed, click **I have Duo Mobile installed**.

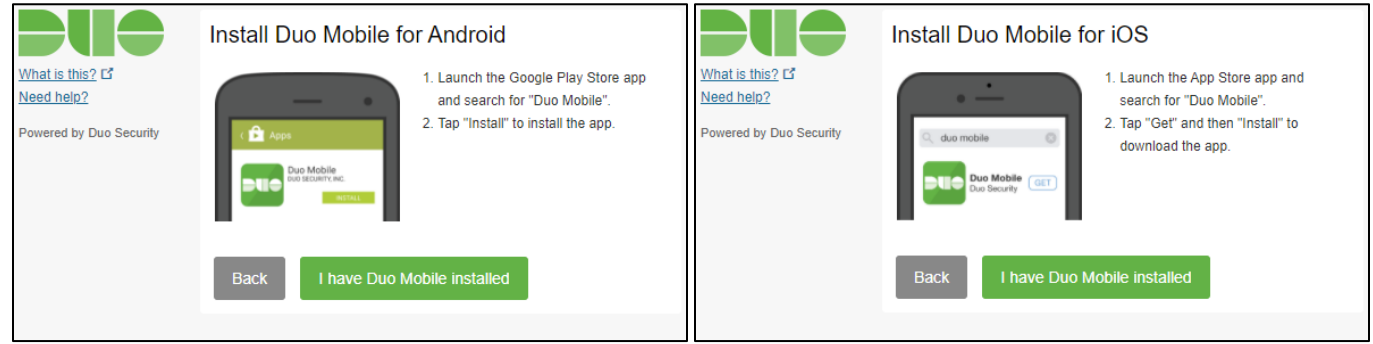

5. Follow the onscreen instructions to activate your Duo Security MFA for use with RENCI SelfService. Click **Continue.** 

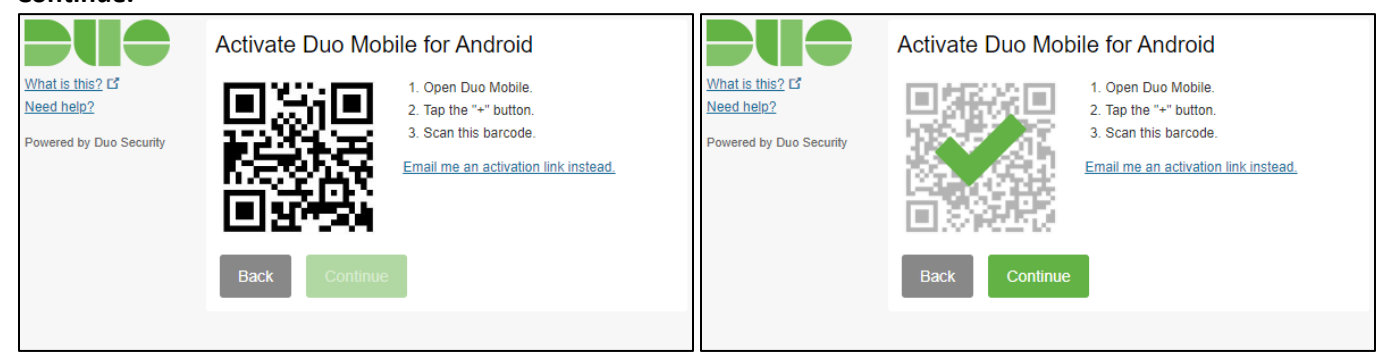

- 6. Decide how Duo responds to SelfService logins. Click the When I log in dropdown and choose one:
  - Ask me to choose an authentication method.
  - Automatically send this device a Duo Push
  - Automatically call this device

|                                | My Settings & Devices                                        |                               | My Settings & Devices                                    |
|--------------------------------|--------------------------------------------------------------|-------------------------------|----------------------------------------------------------|
| What is this? If<br>Need help? | Android 919-123-4567 JUST ADDED                              | What is this? C<br>Need help? | Android 919-123-4567 JUST ADDED                          |
| Powered by Duo Security        |                                                              | Powered by Duo Security       |                                                          |
|                                | Default Device: Android 919-123-4567                         |                               | Default Device: Android 919-123-4567                     |
|                                | When I log in: Ask me to choose an authentication method 🗸 🗸 |                               | When I log in: Ask me to choose an authentication method |
|                                |                                                              |                               | Ask me to choose an authentication method                |
|                                | Saved Continue to Login                                      |                               | Saved Automatically send this device a Duo Push          |
|                                |                                                              |                               | Automatically call this device                           |

Click Save to confirm your preferred method. Then click Continue to Login.

### MFA Recovery

You can use backup verification codes if you are unable to prove your identity. Backup Verification Codes help prove your identity if you lose access to your registered MFA device or are unable to prove your identity via the enrolled MFA methods. Each code cannot be used more than once. Once you create a new set of 5 backup codes, the old ones become inactive.

In the RENCI SelfService portal, go to the **Enrollment** tab  $\rightarrow$  **MFA Recovery**  $\rightarrow$  **Set up**.

When the backup verification codes have been generated, you are given the option to:

- Save as text.
- Send as Email.
- Print

Be mindful to save these codes in a safe place for future use.

To use your backup recover code, login as you normal would. When you get to the verification code page, select **Use backup code.** 

| MFA Recovery via Backup Code                                                               |                                           |         |
|--------------------------------------------------------------------------------------------|-------------------------------------------|---------|
| Backup Verification Codes help prove your identity if<br>to use your enrolled MFA methods. | you lose access to your MFA device or are | unable  |
| Enter one of your backup codes                                                             |                                           |         |
| Type the characters you see in the picture below.                                          |                                           |         |
| d8mis2                                                                                     |                                           |         |
| Letters are not case-sensitive $   \varphi   $                                             |                                           |         |
|                                                                                            | Back Co                                   | ontinue |

| Get a verification code via email            |  |
|----------------------------------------------|--|
| Select your email address                    |  |
| disheral@rendlorg                            |  |
| Having trouble? Use <u>backup code</u> . (?) |  |

On the following page, enter a **backup code**, then enter the characters from the **CAPTCHA** image. Click **Continue**.